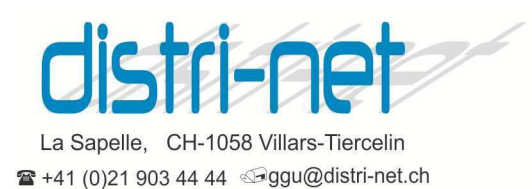

A suivre avec prudence avant Juillet 2016 si vous voulez vous lancer ... à l'oeuil ! Pour autant que vous ayez cette notification en bas à droite de l'écran, cliquez dessus.

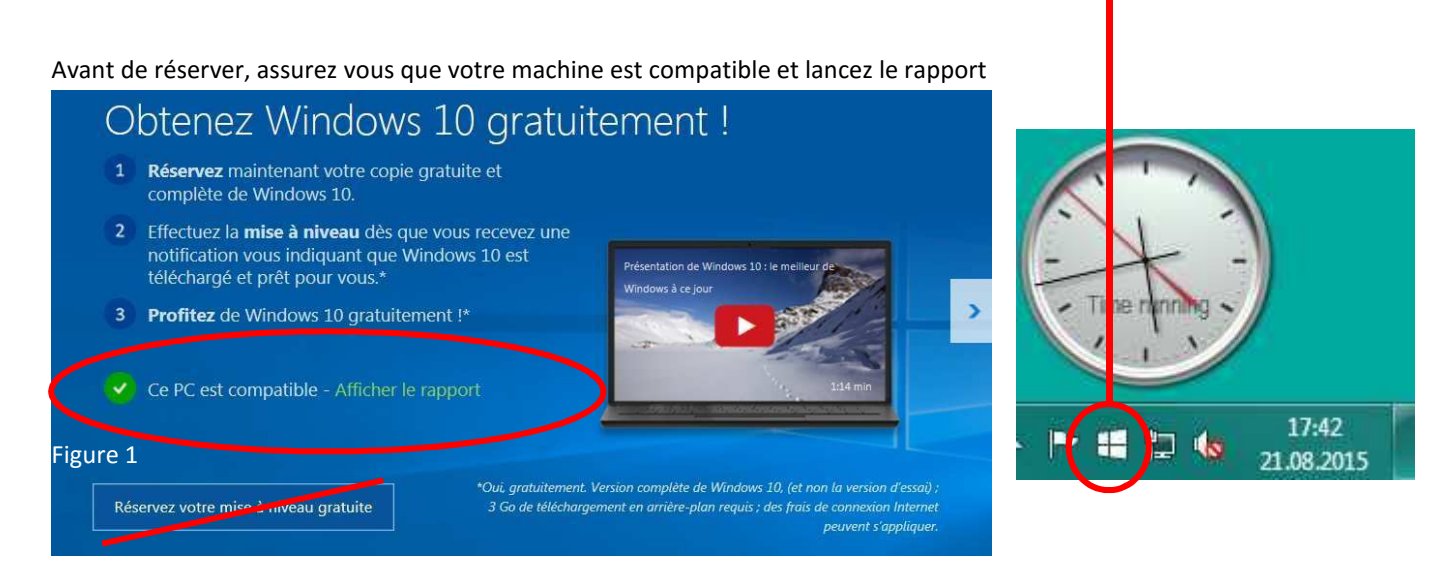

Cliquez sur afficher un rapport

Selon le résultat à l'écran ci-après vous pouvez vous lancer, si vous avez assez de temps devant vous ! Si vous n'avez pas encore procédé à la réservation, NE LE FAITES PAS. **Une méthode vous permet de lancer cette mise à jour avec un DVD, et QUAND VOUS LE SOUHAITEZ**. Sinon, vous risquez de lancer une mise à jour automatique en incluant Windows 10. Sinon, vous pouvez tout de même suivre cette procédure.

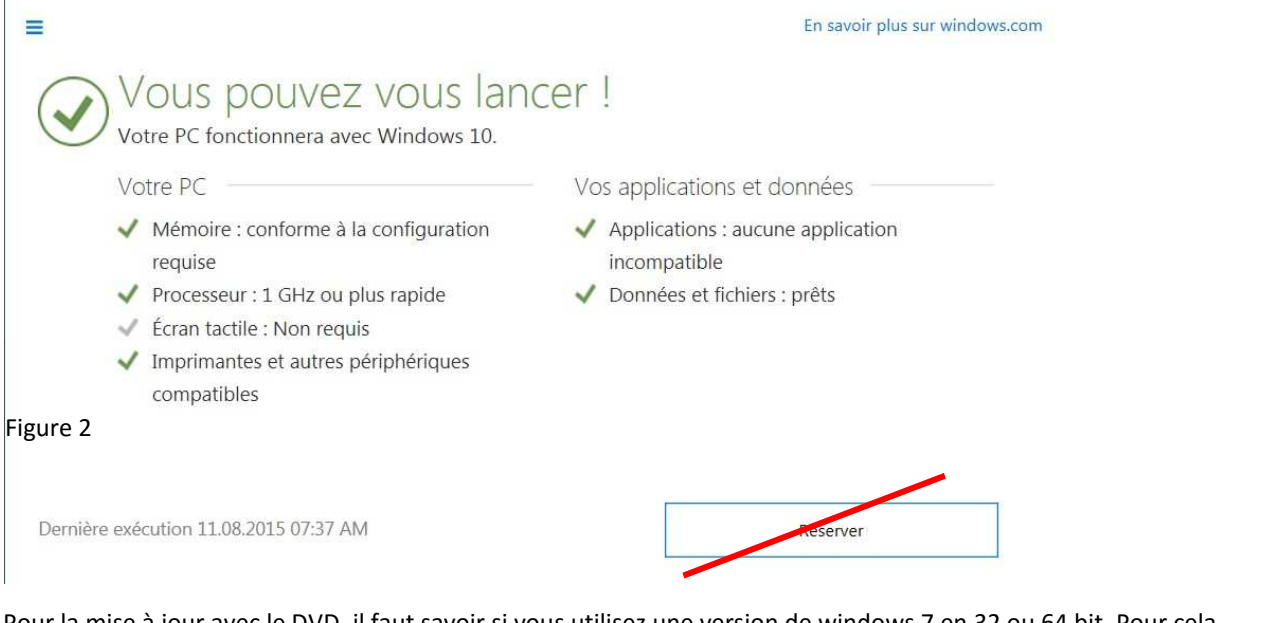

Pour la mise à jour avec le DVD, il faut savoir si vous utilisez une version de windows 7 en 32 ou 64 bit. Pour cela, cliquez avec le bouton droit sur l'ordinateur de votre bureau et choisissez "propriétés".

| Processeur :                 | Intel(R) Core(TM) i7 CI  | PU 870         |
|------------------------------|--------------------------|----------------|
| Mémoire installée (RAM) :    | 4.00 Go (3.44 Go utilisa | ble)           |
| Type du système :            | Système d'exploitation   | 32 bits        |
| Stylet et fonction tactile : | La fonctionnalité de sa  | isie tactile c |

| Processeur :                 | Intel(R) Core(TM) i7-3740QM CPL     |
|------------------------------|-------------------------------------|
| Mémoire installée (RAM) :    | 8.00 Go                             |
| Type du système :            | Système d'exploitation 64 bits      |
| Stylet et fonction tactile : | La fonctionnalité de saisie tactile |

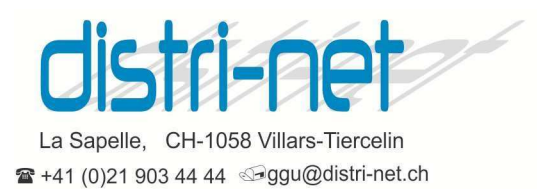

Rendez-vous à l'adresse : http://www.microsoft.com/fr-

fr/software-download/windows10 et choisissez l'outil adapté

Utilisez l'outil de création de media pour télécharger Windows. Cet outil convient particulièrement bien au téléchargement pour les clients utilisant Windows 7, 8.1 et 10. Il inclut les éléments suivants :

- formats de fichier optimisés pour la vitesse de téléchargement ;
- options de création de média prédéfinies pour les disques USB et les DVD ;
- conversion facultative au format de fichier ISO.

Télécharger l'outil maintenant (version 32 bits)

Télécharger l'outil maintenant (version 64 bits)

Ces outils vous permettent de créer un DVD ou une Clé USB avec tout le nécessaire pour migrer votre machine. Il n'est pas interdit de lire les commentaires (ça n'installe encore rien de grave sur le PC). Ne choisissez pas "les 2" lors de la création du média, c'est trop volumineux pour un DVD normal. L'avantage de cette méthode est que vous pouvez servir votre (vos) DVD 32 ou 64 bit pour toutes vos machines.

Une très bonne procédure est décrite sur le site et je vous recommande de la lire attentivement !

http://sospc.name/installer-migration-windows-10-tutoriel/

Je l'ai appliquée avec succès (zzzzz...) sur un PC portable HP récent, mais ensuite il a fallu recharger quelques drivers chez HP au moyen de l'utilitaire HP Support Assistant et HP Softpack download manager, toujours présent sur le PC. Dans ce cas, tout fonctionne après l'installation.

Si les logiciels à désinstaller représentent trop de choses et requièrent plusieurs redémarrage du PC comme dans l'exemple ci-après :

| E7D_0842J         | 26 Antonio Sil pnav-efa-                                       | Avel 2015                                                         | E7D 1157C             | TeamView               |                            |
|-------------------|----------------------------------------------------------------|-------------------------------------------------------------------|-----------------------|------------------------|----------------------------|
|                   | Installation de Windows 1                                      | 0                                                                 |                       |                        |                            |
| DKI doc           | Éléments<br>Les éléments suivants<br>vos paramètres, fichier   | qui requ<br>nécessitent votre attenti<br>s personnels et applicat | on pour la poursuit   | otre atte              | ntion<br>a conservation de |
|                   | Modifier les éléments                                          |                                                                   |                       |                        |                            |
| Recover Fil       | G HP ProtectToo                                                | ols Security Manager                                              |                       |                        | Désinstaller               |
|                   | Dési<br>avec HP Prote                                          | ectTools Security Manag                                           | er                    |                        |                            |
| Repas-cou         | 17                                                             | Please wait while Window                                          | vs configures HP Prot | ectTools Security Mana | iger                       |
| HP Protec         | Tools Security Manager                                         |                                                                   |                       | Cancel                 |                            |
| Les pro           | duits suivants dépendent de H                                  | P ProtectTools Security                                           | Manager :             |                        |                            |
| HP Pro<br>Embe    | otectTools Device Access Man<br>dded Security for HP ProtectTo | ager<br>ools                                                      |                       |                        |                            |
| Face F<br>File Sa | Recognition for HP ProtectToo<br>anitizer For HP ProtectTools  | ls                                                                |                       |                        |                            |
| Privac<br>Theft   | y Manager for HP ProtectTool<br>Recoverv                       | 5                                                                 |                       |                        |                            |
| Drive             | Encryption for HP ProtectTool                                  | 5                                                                 |                       |                        |                            |
| Vous de<br>Manage | vez les désinstaller avant de d<br>er.                         | ésinstaller HP ProtectTc                                          | ols Security          | Précédent              | Actualiser                 |
|                   |                                                                |                                                                   |                       |                        |                            |
|                   |                                                                |                                                                   | ок                    |                        |                            |

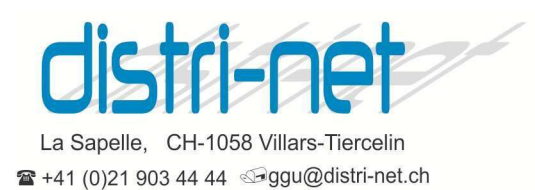

Ne pas hésiter à abandonner la migration, relancer cette opération permet ensuite de reprendre au stade où on en était.

Tous les modèles HP ne proposent pas encore de réinstaller tous les drivers après avoir migré, en particulier l'authentification par empreinte digitale qui fait partie de HP client security manager (ou HP Protectools security manager) pour cela il faudra régulièrement voir s'il y a du nouveau dans HP Softpack Manager.

Some days later ..... (là je plaisante !)

Dans le 1<sup>er</sup> écran de bienvenue Windows 10, après de multiples redémarrages n'omettez pas d'aller dans paramètres de personnalisation et mettez sur OFF tout ce que vous ne voulez pas ou que vous ne comprenez pas, il sera toujours temps de les réactiver par la suite: Microsoft est vraiment très curieux.

Je dois reconnaître qu'avec ma machine, j'ai tout récupéré, liens vers le NAS, données locales, programme Office, Thunderbird, Mozilla Firefox, etc. L'interface n'est plus du tout celle de Windows 8, on retourve les tuiles quand on clique sur l'ex bouton « Démarrer ». Ce travail m'a pris 3 bonnes heures, et avec un portable assez performant. Je ne peux pas encore juger de la stabilité, mais d'après le site SOSPC, il semble que les gens sont étonnés après ce qu'on a vu auparavant avec Vista et Windows 8.

Si vous utilisez l'identification par empreinte digitale (HP), elle ne fonctionnera plus jusqu'à ce que vous utilisez HP Softpaq manager pour recharger la version compatible (si elle est proposée).

Si votre emploi du temps est trop chargé, je me ferai un plaisir de faire cette migration, mais vous aurez un peu l'impression que j'attends beaucoup (à votre place, bien entendu !). Pour cela, envoyez moi par e-mail une copie des 2 écrans Fig. 1 et 2 de votre machine. En tous les cas, si vous utilisez un programme métier (compta ou autre), assurez-vous auprès de votre fournisseur que c'est compatible, bien que ça devrait apparaître dans le rapport Fig.2. Bonne nouvelle, sur une 2<sup>ème</sup> machine (j'adore vivre dangereusement) j'ai retrouvé mon programme de facturation/compta Selectline comme je l'avais laissé. L'import des données à partir d'une autre machine (Windows 7 en l'occurrence) ne m'a posé aucun problème.

Je reste à votre disposition pour plus d'informations mais j'ajouterai que ce serait jouer les kamikazes de migrer votre seule et unique machine Windows 7 (je n'ai pas fait d'essais avec 8.1) si elle est indispensable à votre travail. L'idéal serait de migrer un de vos machines dans le cas où vous en avez plusieurs.

Il existe une procédure de retour à votre Windows original dans le 30 jours après cette migration. Personnellement, et pour ceux qui disposent d'un CD Acronis, je leur recommande de booter avec et le lancer une sauvegarde image de l'entier du disque AVANT de démarrer cette migration, sur un disque USB p. ex. Si vous ne souhaitez pas revenir en arrière, lisez le § suivant.

#### Bonne chance et surtout beaucoup de patience, même quand il semble qu'il ne se passe rien !

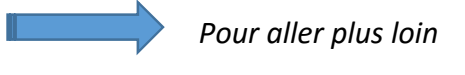

### Gagnez de la place disque

**Pour ceux qui ont décidé que Windows 10 leur convient**, ils peuvent désinstaller l'ancienne version, qui avec divers répertoires pas forcément utiles, peut représenter pas mal de palce (des dizaines de Go !!!) !

Pour cela, il faut aller dans l'explorateur de fichiers et cliquer sur « Ce PC » puis Disque C.

Apparaît alors en haut de la fenêtre une barre d'outils où un icône indique « nettoyer »

Cliquez sur cet icône puis sur « Nettoyer fichiers système ». Dans les choix proposés, cocher (au moins) « Précédentes installations de Windows », dans mon cas, cela représente 37 Go ! pas négligeable, surtout si vous

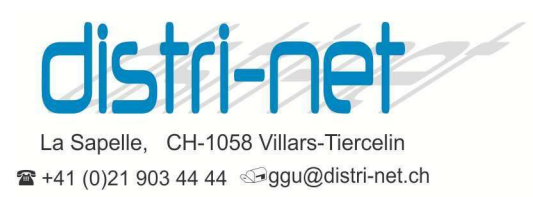

avez un disque SSD de capacité limitée. En cliquant sur OK (et seulement à ce moment) la procédure démarre et fait le ménage.

### **Supprimez OneDrive**

La présence de « OneDrive » vous irrite car vous n'avez pas l'intention de déposer vos données sur les sites de Microsoft ? Il suffit de supprimer cette option par la procédure suivante :

Pressez la touche Windows + r

| Tapez ensuite :                |                                                                                 | suivi de OK puis                                                                                                    |
|--------------------------------|---------------------------------------------------------------------------------|----------------------------------------------------------------------------------------------------|
| 📨 Exécuter                     | ×                                                                               |                                                                                                    |
| Entrez le nom<br>Windows l'ouv | d'un programme, dossier, document ou ressource Internet, et<br>vrira pour vous. | Image: Stratégie Ordinateur local       ▲         Image: Stratégie Ordinateur       ▲         Image: Stratégie Ordinateur |
| Ouvrir : gpedit.msc            | ~                                                                               | <ul> <li>Modèles d'administration</li> <li>Composants Windows</li> </ul>                                                                                                    |
|                                |                                                                                 | Analyse de fiabilité V                                                                                                    |
|                                | OK Annuler Parcourir                                                            | Biométrie<br>Calendrier Windows<br>Carte à puce                                                                                                    |
|                                |                                                                                 |                                                                                                    |

Descendez jusqu'à OneDrive :

| NetMeeting            | OneDrive                             |                                                              |
|-----------------------|--------------------------------------|--------------------------------------------------------------|
| 📔 Observateur d'événe |                                      | Descendance                                                  |
| 📔 OneDrive            | Selectionnez un element pour obtenir |                                                              |
| Options d'arrêt       | une description.                     | Empêcher l'utilisation de OneDrive pour le stockage de fichi |
| Options d'ouverture   |                                      |                                                              |
| Paramètres de préser  | 1                                    |                                                              |

Double click sur Empêcher l'utilisation de OneDrive et cochez « activé » puis appliquer et OK (en fait il faut activer la désactivation ...)

| Empêcher l'utilisa         | ation de OneDrive pou | le stockage de fichiers   |                       |               |         | $\times$ |
|----------------------------|-----------------------|---------------------------|-----------------------|---------------|---------|----------|
| Empêcher l'utilis          | ation de OneDrive pou | r le stockage de fichiers | ramètre précédent     |               |         |          |
| ○ Non configuré            | Commentaire :         |                           |                       |               |         | ^        |
| <ul> <li>Activé</li> </ul> |                       |                           |                       |               |         |          |
| ○ Désactivé                |                       |                           |                       |               |         | Υ.       |
|                            | Pris en charge sur :  | Au minimum Windows Server | 2008 R2 ou Windows 7  |               |         | ^        |
|                            |                       |                           |                       |               |         | $\sim$   |
| Options :                  |                       | Aide :                    |                       |               |         |          |
|                            |                       | Ce paramètre de           | stratégie vous permet | d'empêcher le | ine dae | ^        |

Après un redémarrage, cette option n'apparaîtra plus dans l'explorateur de fichiers

Merci pour vos remarques.